# ERC Login/ Registration

Engineering Resource Center (ERC) Login and User Registration Tip Sheet

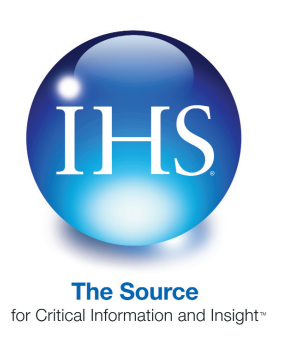

To use certain features in IHS products, such as watch lists or retail purchases in IHS Standards Expert, you must first create a user profile. This allows the system to recognize and register you when you login and keep track of information, such as lists and purchases. To store your profile information, you must have cookies enabled on your system. Ask your company's System Admini-strator if you are not sure whether you have cookies enabled or not.

## Logging into the ERC

1. Go to http://www.ihs.com and click on IHS Login.

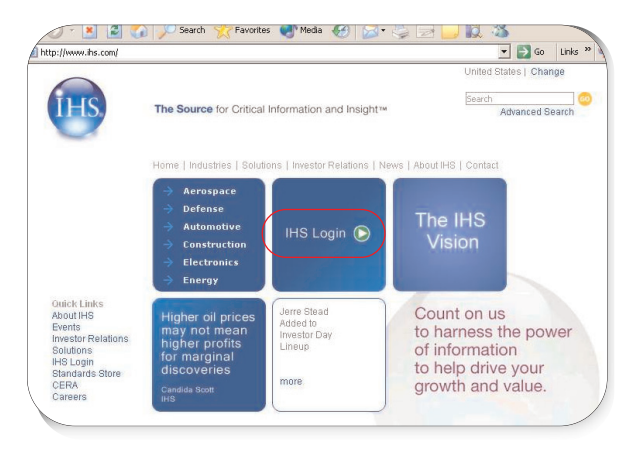

 On the Login Menu, select Login - IHS Engineering Division - ERC.

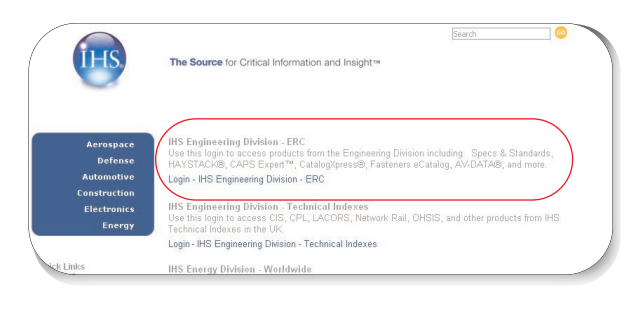

 On the Account Login page, enter your company issued Login name and Password. This is the Login name and Password your company was given when an IHS subscription product was first purchased by your company.

| 6   | Home   Subscriber Login   How To Subscribe   Standards Store                                                                                                    |
|-----|----------------------------------------------------------------------------------------------------|
| IHS | The Source for Critical Information and Insight™                                                                                                    |
| ~   | Account Login                                                                                                    |
|     | Use this login to access products from the Engineering Division including: Specs & Standards,<br>HAYSTACK@, CAPS Expert™, CatalogXpress®, Fasteners eCatalog, AV-DATA@, and more. |
|     | Login name:                                                                                                    |
|     | Password:                                                                                                    |
|     | Submit Reset                                                                                                    |

## Logging into the ERC (continued)

If you have not registered as a unique user, you are prompted to create a **User Profile** on the **Registration** page. You only have to enter this information once. Registering your User Profile creates a cookie (information put on your hard disk that records your preferences so that it can remember them the next time you use one of your IHS subscription products).

 Enter your first name, last name, location, and e-mail address, and then enter a unique Username and Password, and click Submit.

*Important Note:* When you log into the Engineering Resource Center (ERC) to use one of your IHS subscription products, you will always use your Account Login name and password, not this unique username and password.

| The Source for Critica                                                                                                    | Il Information and Insight™                                                                                                    |
|----------------------------------------------------------------------------------------------------|----------------------------------------------------------------------------------------------------|
| Registration                                                                                                    |                                                                                                    |
| Welcome to IHSI Please<br>a unique, personal user<br>been supplied. The use<br>will continue to use your<br>This information is consi<br>passwords. For details, | e take a moment to complete this one-time user registration. Please<br>name and password that is different than the company login that you<br>name you create will only be used to protect your profile information<br>r company login or portal to access these services.<br>idered confidential. Your email is needed in order to replace forgotter<br>please review the IHS Privacy Policy. |
| Create your User Pro                                                                                                    | file:                                                                                                    |
| First Name:                                                                                                    |                                                                                                    |
| Last Name:                                                                                                    |                                                                                                    |
| Email Address:                                                                                                    |                                                                                                    |
|                                                                                                    | Click to use Email as Username                                                                                                    |
| Username:                                                                                                    |                                                                                                    |
| Password:                                                                                                    |                                                                                                    |
| Re-Enter Password:                                                                                                    |                                                                                                    |
| Subr                                                                                                    | nit Reset                                                                                                    |
|                                                                                                    |                                                                                                    |
| All fields are required.                                                                                                    |                                                                                                    |

If your cookies are deleted or you login from a different machine, you are prompted by this Registration page again but you DO NOT have to re-enter your profile information. Simply click on the **>>Already registered? Log in** ... button and enter your unique user name and password. Once you do this, the information from your cookie is reset.

Please NOTE, IHS does not sell or rent online user information to other companies and you will not receive unwanted spam as a result of completing this registration form. When you click on the **>>Already registered? Log in** ... button, enter the unique user name and password you created on the Registration page, and then click Submit.

| Forgot your username or password?<br>Not Registered?                                          | Account: IHS Employees<br>Account ID: 111111001<br>Session:           |
|-----------------------------------------------------------------------------------------------|-----------------------------------------------------------------------|
| ur User Login information is needed because we<br>ase enter your username and password. Thanl | have not been able to detect who you are.<br>k you for your patience. |
| lisername:                                                                                    |                                                                       |
| Password:                                                                                     |                                                                       |
| Tussword.                                                                                     |                                                                       |
|                                                                                               |                                                                       |

If you have forgotten your password, click on the **Forgot your username and password?** link and you will be prompted for your e-mail address.

| Forgot                             | ten Your User                                                    | Login Information?                                                                                                    |
|------------------------------------|------------------------------------------------------------------|----------------------------------------------------------------------------------------------------|
| Enter the<br>password<br>currently | e-mail address yo<br>J. For security rea:<br>have on file in you | u used to sign up with and we'll send you your username and<br>sons, we will only send your username to the email address you<br>ir account profile. |
| Email:                             |                                                                  |                                                                                                    |
| [                                  | Remind Me                                                        |                                                                                                    |

Enter your valid e-mail address and click the **Remind Me** button. Your password will then be sent to you at the e-mail address you entered.

If you click on the **>>Already registered? Log in** ... and are prompted to enter a unique username and password but you have not registered yet, click the **Not Registered** link and you will be prompted to create a user profile on the Registration page.

#### Logging into the ERC (continued)

5. Once you have successfully logged into the ERC, select an IHS product, such as IHS Standards Expert, from the Main Menu. Products to which you do not subscribe are listed in the right-hand column. If you are interested in more information on these products, visit us at www.ihs.com or contact your IHS Sales Representative.

| Main Menu                                                                                                    |                                                                                                    |                                                                                                   |  |
|----------------------------------------------------------------------------------------------------|----------------------------------------------------------------------------------------------------|---------------------------------------------------------------------------------------------------|--|
| Welcome, <b>Sunny</b> [User ID: 66761]<br>→Login as a different user                                                                                                    | Account:                                                                                                    | Test SubAccount for D<br>Account                                                                  |  |
| → Update your profile<br>→ Subscriber Logout                                                                                                    | Account ID:<br>Session:<br>Your IP:                                                                                                    | 99999998001<br>318254601<br>172.29.2.142                                                          |  |
| Select a product from your current subscription:                                                                                                    | Other Applica                                                                                                    | Other Applications and Products                                                                   |  |
| Specs & Standards                                                                                                    | You may increase your productivity<br>with help from the IHS<br>products/services suite, including:                                                                                               |                                                                                                   |  |
| The IHS Web site, the database services, and<br>other information provided through this Web site<br>are made available to users subject to the<br>Subscriber's compliance without modification of<br>the IHS Internet Terms and Conditions and<br>notices contained herein. By accessing or using<br>this site or the IHS database services, the<br>Subscriber agrees to be bound by the IHS<br>Internet Terms and Conditions and notices. | <ul> <li>CyberRegs TI</li> <li>SAE Digital Li</li> <li>SAE TechKno</li> <li>TechConnect</li> <li>Parts Univers</li> <li>PUMA</li> <li>BOM Optimize</li> <li>COMET</li> <li>Component L</li> </ul> | gs TM<br>al Library<br>Knowledge Centers<br>nect Client Download<br>verse<br>mizer<br>int Look UP |  |

6. Once you are finished using one of your IHS subscription products, you can click on the Main Menu link and return to the ERC Menu and select another product to which you subscribe. In the examples below, we clicked on the Standards Expert, clicked on the Main Menu link to return to the ERC Menu, and then clicked on Fasteners eCatalogs.

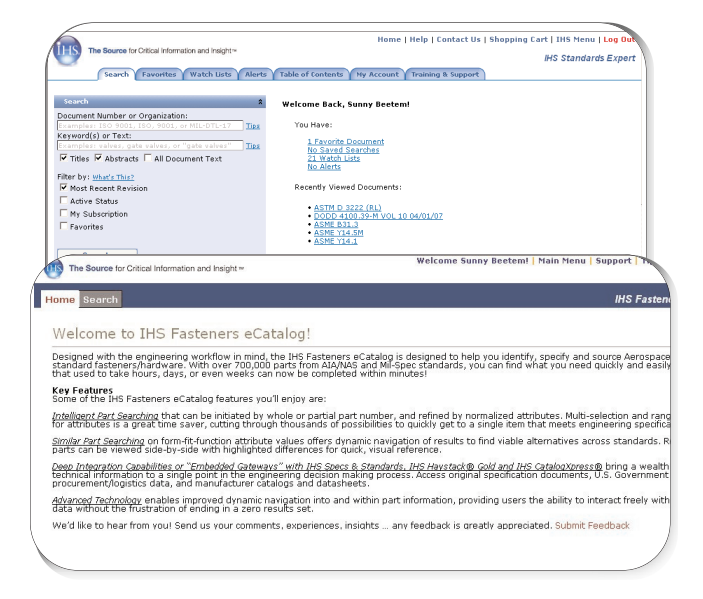

### **Customer Support**

Onsite customer support and training is available using state of the art learning methodologies, educational approaches and tools that focus on improving project implementation.

The Customer Support Management team and a worldwide dealer network provide regional language based training and support.

The IHS Engineering Support team is available to help you resolve questions promptly and effectively.

To contact the IHS Engineering Support Center: Call: 800-447-3352 (USA/Canada) or +1-303-397-2295 (Worldwide) Fax: 303-397-2599 TDD: 303-754-4032 Or you can contact them by going to http://engineers.ihs.com/about/support/support-emailrequestform.htm and then filling out and submitting a form with your request for information. Depending upon your type of request, a Customer Support Service Representative will

either respond via email or phone.

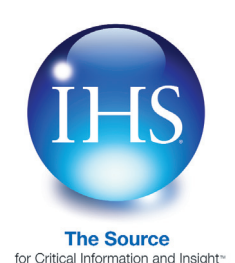

 For More Information on IHS:

 Worldwide
 +1 303 397 2896 (USA/Canada)

 U.S.
 800 716 3447

 Web
 www.ihs.com